راهنمایی **پذیرش داوطلب – دانشگاه زنجان** :

| 🖉 https://do.mu.c.ir/                                                                                                    |
|----------------------------------------------------------------------------------------------------|
| به من<br>مندگه رومان<br>سیستم جامع دانشگاهی کلستان                                                                                                    |
| المالية كارون<br>المالية<br>المالية<br>الماليمالية<br>المالية<br>المالية<br>المالية<br>المالية<br>المالية<br>المالية<br>المالية<br>المالية<br>المالية<br>المالية<br>المالي<br>المالي<br>المالية<br>المالية<br>المالية<br>المالية<br>المالية<br>المالية<br>المالية<br>المالية<br>المالية<br>المالية<br>المالية<br>المالي<br>المالي<br>المالي<br>المالي<br>الماليماليماليماليماليماليماليماليماليما |
| الموادن المائين المراكب معادن الكل المائين المائين المائين المراكب المراكب الم<br>المراكب المراكب المراكب المراكب المراكب المراكب المراكب المراكب المراكب المراكب المراكب المراكب المراكب المراكب                                                                                                    |

– قبل از ورود گزینه تنظیمات را طبق عکس روبرو باز نموده و ∑ <u>غیرفعال کردن صفحات دیگر</u> را
✓ و بعد وارد سایت گلستان گردید.

مرحله ی ورود به صفحه پذیرش داوطلب جهت ثبت اطلاعات به شکل ذیل می باشد

| 0100 0 011 17          | 10.000 000 |   |                      |
|------------------------|------------|---|----------------------|
|                        |            |   | سریت ارسی<br>ثبت نام |
| داوطلب – دانشگاه زنجان | • بديرش    |   | گزارش های آزمون      |
|                        |            | 4 | راهتما               |
|                        |            |   |                      |
|                        |            |   |                      |
|                        |            |   |                      |
|                        |            |   |                      |
|                        |            |   |                      |
|                        |            |   |                      |
|                        |            |   |                      |
|                        |            |   |                      |

صفحه اطلاعات **پذیرش داوطلب – دانشگاه زنجان** : این صفحه شامل ۲ بند می باشد، که تمام بندها براساس اطلاعات درخواست شده باید تکمیل شود.

پی اچ دی تست؛ نخستین وب سایت تخصصی آزمون

|         |                          | 🗙 پذیرش داوطلب - دانشگاه زنجان         | 🗙 ىنوى كارېر                                                   |
|---------|--------------------------|----------------------------------------|----------------------------------------------------------------|
|         |                          | ب – دانشگاه زنجان                      | 🚺 پڈیرش داوطا                                                  |
|         | کد ملی ۲۹۳۱۵۲۴۹۹         | ۱۹۹ 🕥 توکنی افشین                      | شماره يرونده [                                                 |
|         |                          | بصاحبه دكتري نيمه متمركز ١٣٩٧          | عنوان آزمون ا                                                  |
|         |                          | م راهنما]                              | مراحل پذیرش                                                    |
| راهتما  | وشعيت                    | مرحله                                  | رديف عمليات                                                    |
| راهتما  | تاييد دانشجو : تاييد شده | مشخصات داوطلب                          | ۱ ا <u>نتخاب</u>                                               |
| راهتما  |                          | ثبت نمره مدارک زبان                    | ۲ التخاب                                                       |
| راهتما  |                          | يرداخت الكترونيكي هزينه                | ۳ ا <u>نتخاب </u> ۳                                            |
| راهتما  |                          | ارسال تصویر مدارک                      | * ا <u>نتخاب</u>                                               |
| راهتما  |                          | فعالیتهای پژوهشی                       | ه ا <u>نتخاب</u>                                               |
| اراهتما |                          | زمينه تحقيقاتي مورد علاقه              | ۹ ا <u>نتخاب</u>                                               |
| راهتما  |                          | گواهی انجام ثبت نام                    | ۷ انتخاب                                                       |
|         |                          | به هر<br>ی گزینه<br>ک کرده<br>، مربوطه | جهت ورود<br>رحله بر روء<br><mark>تخاب</mark> کلیک<br>وارد صفحه |
|         |                          | (and (b))                              | شود                                                            |
|         |                          | 525- <b>1</b>                          | strand gag                                                     |
|         |                          | حستجم با موفقيت انجام شد               | altan 1                                                        |

بند ۱ مشخصات داوطلب :

در این مرحله مشخصات داوطلب بصورت کامل تکمیل می شود و در انتها اطلاعات وارد شده را تایید کرده و بر روی دکمه استیکی کلیک کرده تا اطلاعات ذخیره شود .

|                                            | مشخصات داوطلب – دانشگاه زنجان                                               | ۵ × بنوی کاربر ×                                                                                                    |
|--------------------------------------------|-----------------------------------------------------------------------------|----------------------------------------------------------------------------------------------------|
|                                            | – دانشگاه زنجان                                                             | 🧕 مشمّصات داوطلب                                                                                                    |
|                                            |                                                                             | سال پڏيرش                                                                                                    |
|                                            |                                                                             | شماره پرونده                                                                                                    |
|                                            | - باکلیک برروی                                                              | نام                                                                                                    |
| عكس                                        |                                                                             | نام ځانوادگی<br>                                                                                                    |
|                                            |                                                                             | دام لاتین<br>دار دادرارگ ۱۱۳۰۰                                                                                                    |
|                                            | ے محل تولد وصدور را                                                         | نام کانوادنی تانین<br>نام ندر                                                                                                    |
|                                            |                                                                             | می<br>شماره شناستامه                                                                                                    |
|                                            |                                                                             | سری و سریال شناسنامه                                                                                                    |
| ارسال عکس                                  |                                                                             | تاريخ تولد                                                                                                    |
| ارسالی برای ۷۰ کیلوبایت با فرمت jpeg باشد» | جداكثر حجم فايل                                                             | کد ملی                                                                                                    |
|                                            | ۲۲۷۰ ؟ کوهدشت                                                               | محل تولد                                                                                                    |
| جهت ارسال عکس بر                           |                                                                             | معل صدور شناسنامه                                                                                                    |
| وم گذرنه فوق کارک                          |                                                                             | دین<br>                                                                                                    |
| روی ترینه توق تلیک                         | المرافران- عدم نیار به نمام روییه 🔰                                         | وضعيت نطام وطيفه                                                                                                    |
| کنید. اندازه و نوع فایل                    | × رزمندفان المی باسم © می باسم ()<br>جدمه                                   | منعاضی استعاده از شهمی<br>مدت حضور داوطنیاشه در                                                                                                    |
| * I-NILI I                                 |                                                                             | ارگان سعمیہ ا                                                                                                    |
| براساس اطلاعات                             | منصوص متقاضیان استفاده از سهمیه رزمندگان باسداران و ب                       | ک ۱۲ رقمی پیگیری                                                                                                    |
| درخواستی باشد                              | ▼                                                                           | وضعيت اشتغال                                                                                                    |
|                                            |                                                                             | آدرس محل کار                                                                                                    |
|                                            | - 17 -                                                                      | تلفن تماس ثابت                                                                                                    |
|                                            |                                                                             | تلفن همراه                                                                                                    |
|                                            |                                                                             | شمارہ تماس اضطراری<br>م                                                                                                    |
|                                            |                                                                             | دد پستی<br>۱۰۰ ۱۰۱ آ.                                                                                                    |
| جهت ثبت                                    |                                                                             | بحس اول ادرس                                                                                                    |
| اطلاعات , شه                               |                                                                             |                                                                                                    |
|                                            |                                                                             | ئاردائى                                                                                                    |
| قبلی بر روی این                            |                                                                             | لعدل کاردانی                                                                                                    |
| گزینه کلیک                                 |                                                                             | <u>ئارشناسی</u>                                                                                                    |
| کنید                                       | ۱۲۹۲ نیمسال نیمسال این 💙                                                    | رودی کارشناسی در سال                                                                                                    |
|                                            | ی ۱۳۹۷/۱۹/۲۱                                                                | ناریخ اخذ مدرک کارشنام                                                                                                    |
|                                            | 10,91                                                                       | لعدل مقطع كارشناسي                                                                                                    |
|                                            | خاسی ۲۱۶ ؟ مهندسی برق -انکترونیک                                            | رشته تحصيلى مقطع كارث                                                                                                    |
| را بطور کامل در این قسمت وارد نمایید       | بات رشته تحصیلی قبلی شما در راهنمای رشته تحصیلی آخرین مدرک، مشخصات آن       | ار صورت عدم وجود اطلاه.                                                                                                    |
|                                            |                                                                             | عنوان رشته تحصيلى                                                                                                    |
|                                            | حميل []                                                                     | .انشگاه یا موسسه محل ت                                                                                                    |
| بطور کامل در این قسمت وارد نمایید          | مات دانشگاه قبلی شما در راهنمای دانشگاه یا موسسه محل تحصیل، مشخصات آن را    | ر مورت عدم وجود اطلاه                                                                                                    |
|                                            | تجان:                                                                       | انشگاه محل تحصیل                                                                                                    |
|                                            | بعداز تكميل اطلاعات                                                         |                                                                                                    |
|                                            | حتما د ۵۰٫۰٫۰ گزینه محمو از طریق استعدادهای درخشان (ارشد ۱۳۹۷)              | عنوان پذیرش                                                                                                    |
|                                            |                                                                             | بحموعه رشته                                                                                                    |
|                                            | ا <mark>عمال تغییرات</mark> کلیک ندسی برق گرایش سیستم های انکترونیک دیجیتال | ار ایش                                                                                                    |
| L                                          |                                                                             |                                                                                                    |
|                                            |                                                                             |                                                                                                    |
|                                            | ذخده شهد                                                                    | لا اطاعات مون مور                                                                                                    |
|                                            |                                                                             |                                                                                                    |
|                                            | رسی (ی ایمال) (ی شروع)                                                      |                                                                                                    |
|                                            | ييراق 👫 تغييرات 🛛 🗹 حبَّت 🗍                                                 | The second second secon |

پی اچ دی تست؛ نخستین وب سایت تخصصی آزمون

بند ۲ : ثبت نمره مدرک زبان :

در صورت داشتن مدرک زبان ، نمره در این قسمت باید وارد شده و **کیک** کرده تا اطلاعات ذخیره شود.

|                                       | ٦                       | وطلب شرکت در آزمون | مره مدرگ های زبان دا            | ۵ × منوی کارپر × ثبت ن              |
|---------------------------------------|-------------------------|--------------------|---------------------------------|-------------------------------------|
|                                       |                         | ِ آزمون            | ان دا <mark>وطلب شرکت در</mark> | 🞯 ثېت نمره مدرک های زي              |
|                                       |                         | ی افشین            | ک آنوکد                         | ماره پرونده داوطلب <mark>۱۹۹</mark> |
|                                       |                         |                    |                                 | یت مدرک زیانی <u>مدید</u>           |
| توغيعات                               | عره تاريخ               |                    | نام                             |                                     |
| <u>^</u>                              |                         |                    |                                 |                                     |
|                                       |                         |                    |                                 | بر روی این                          |
|                                       |                         |                    |                                 | گزینه کلیک                          |
| ايجاد                                 | 1                       |                    |                                 | کړ ده تا                            |
| د مدرک زبان 📃 🕲                       | s                       |                    |                                 |                                     |
| تعره<br>قارینه                        |                         |                    |                                 | صفحه ايجاد                          |
| توفيع                                 |                         |                    |                                 | باز شود                             |
| با کلیک بر روی                        |                         |                    |                                 |                                     |
| این گزینه                             | _                       |                    |                                 |                                     |
| مفحه نبيبان                           |                         |                    |                                 |                                     |
|                                       |                         |                    |                                 |                                     |
| می شود.                               |                         |                    |                                 |                                     |
| براساس نوع                            |                         |                    |                                 |                                     |
| ير کې د افت                           |                         |                    |                                 |                                     |
|                                       | • • • • • • • •         |                    | 1                               | ter 1                               |
| اطلاعات ثبت                           |                         |                    |                                 |                                     |
|                                       |                         |                    |                                 |                                     |
|                                       |                         |                    |                                 |                                     |
| $\sim$                                |                         |                    |                                 |                                     |
| 1 FAU 15                              | 1000 T 100 T 1000       | 0.02.00            |                                 |                                     |
| هبه دندری نیمه متمرکز ۱۱ ۱۲<br>اندروی | ی مدارک ریان ازمون مصا. | راهنما             | ×                               |                                     |
| نام مدردا                             |                         | 1007(1101)         | د مرت                           |                                     |
|                                       |                         | MSRT(MCHE          | 9                               |                                     |
|                                       | IELT                    | 'S Equivalent      | Y                               |                                     |
|                                       |                         | TOFEL IBT          | ٨                               |                                     |
|                                       | TOF                     | EL Computer        | ٩                               |                                     |
|                                       | TOFEL PAPE              | R + TOLIMO         | 1.                              |                                     |

بند ۳: پرداخت الکترونیکی هزینه :

به کمک این پردازش کاربر می تواند نسبت به پرداخت الکترونیکی هزینه شرکت در آزمون تحصیلات تکمیلی اقدام نماید. در صورت عدم پرداخت امکان ادامه مراحا ثبت نام میسر نخواهد بود.

۱. ابتدا شماره داوطلب مورد نظر را وارد یا به کمک راهنما انتخاب کرده و گزینه است. خود داوطلب اقدام می نماید، شماره داوطلبی وی به صورت خودکار وارد خواهد شد .

۲. پس از انتخاب گزینه ایست از مالغی که لازم است پرداخت گردد در فیلد " مبلغ پرداختی" نشان داده شده و در صورتی که که قبلا مبالغی توسط داوطلب پرداخت شده باشد، در فیلد "وضعیت پرداخت" نمایش داده می شود .

۳. در مرحله بعد بسته به اینکه امکان پرداخت الکترونیکی در کدام بانک پیش بینی شده باشد، گزینه هایی حاوی آرم و نام هر بانک در بالای فرم مشاهده می شود. در صورت وجود چند گزینه برای بانکها، داوطلب می تواند با توجه به کارت اعتباری خود، روی هر گزینه مورد نظر کلیک کرده و نسبت به پرداخت هزینه اقدام می نماید .

۴.پس از انجام عملیات مربوط به پرداخت و برگشت به این فرم، لازم است کنترل نمایید که مبلغ پرداختی در فیلد "وضعیت پرداخت" ثبت شده باشد.

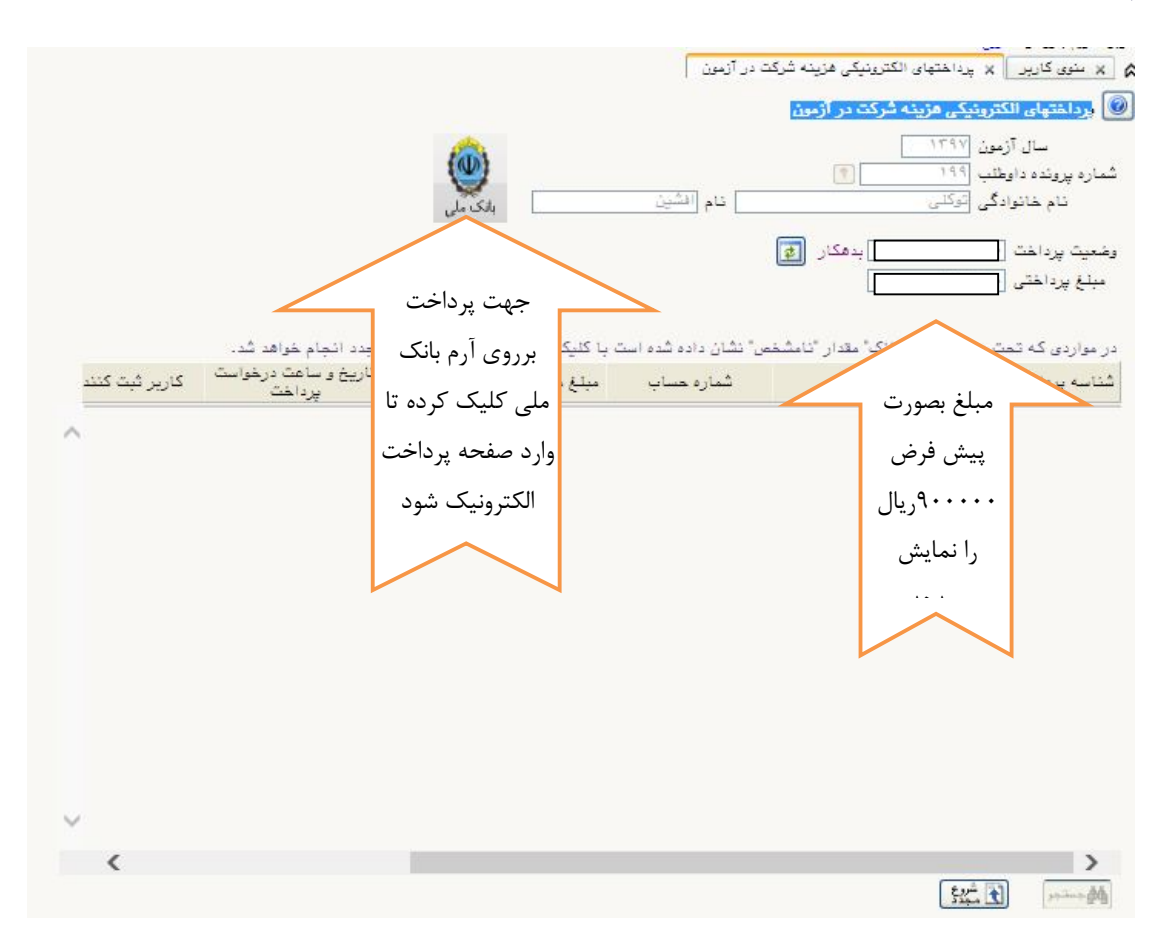

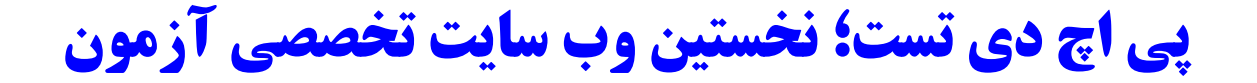

#### بند ۴ : ارسال تصویر مدارک

در این مرحله وارد صفحه ارسال تصویر مدارک داوطلب میشود که براساس اطلاعات در خواست شده باید کامل شود و در آخر هر مرحله بر روی دکمه ۲۰ سیست کالیک کرده تا اطلاعات ذخیره شود . ردیف های ۱ تا ۴ ارسال مدارک باید انجام شود . از ردیف ۵ تا ۲۴ در صورت داشتن مدارک ، اطلاعات ارسال شود .

|           |                           |                      |                                         | نوین مدارک داوط | یری<br>× رسال تم         |              |
|-----------|---------------------------|----------------------|-----------------------------------------|-----------------|--------------------------|--------------|
|           |                           |                      |                                         | ų               | ت<br>مدارک داوطل         | جھ           |
| شمارہ ملی | چن                        | نام الش              | نام خانوادگی توکلی                      | (?)             | ل اوطلب [                | ارسا         |
|           | <u>مشاهده آخرين وضعيت</u> |                      |                                         | ى نشدە          | چايى : <mark>بررس</mark> | 1.           |
|           |                           |                      |                                         |                 | د يغيع :                 | مدار         |
|           |                           |                      |                                         |                 |                          | 5 15         |
| شرع       | اجپاری<br>بودن            |                      |                                         |                 | مشاهده حذق               | لىپ          |
|           | .ت ي.<br>ايله             | ال شد با کیلک        | درصورتی که فایل اشتباه ارسا             | ار سال          | مشاهده احذف              |              |
|           |                           |                      |                                         |                 | ل مشاهده حذف             | ار سا        |
|           | يله                       | للاعات قبلی را       | برروی این گزینه میتوانید اط             |                 | ل مثر و حذف              | ارسا         |
|           | يله                       |                      |                                         | ارسال           | ار حذف                   | ارسا         |
|           | خير                       |                      | حذف نماید                               | ارسال (dad      |                          | ارسا         |
|           | خير                       |                      | up) مقالات مجلات (۲)                    | ارسال (load     | جهت اطمينان 🖊            | - 1          |
|           | خير                       |                      | up) مقانات مجنات (۳)                    | ارسال (load     |                          | 1            |
|           | خير                       |                      | up) مقالات مجلات (۴)                    | ارسال (load     | و مشاهده                 | <u>1</u>     |
|           | لخير                      |                      | up) مقانات مجلات (٥)                    | ارسال (load     |                          | <u>d</u>     |
|           | خير                       |                      | up) مقالات علمی ترویجی(۱)               | ارسال (load     | مدارک ارسال              | <u>1</u>     |
|           | خير                       |                      | up) مقانات علمی ترویجی(۲)               | ارسال (load     |                          | 4            |
|           | خير                       | نرائسهای معتبر       | up) تصویر مقالات چاپ شده در کنه         | ارسال (load     | ميتوانيد                 | <u>1</u>     |
|           | خير                       |                      | up) تصویر گواهی ثبت اختراع              | ارسال (load     |                          | <u>1</u>     |
|           | خير                       | شده                  | up) تصویر کتاب تالیغی یا ترجمه ا        | ارسال (load     | استفاده نمايد            | d            |
|           | - خير                     | ان نامه کارشناسی     | up) تصویر صفحه اول و فهرست پای          | ارسال (load     |                          | <u>e</u> l   |
|           | د خير                     | ان نامه کارشناسی ارث | up) تصویر صفحه اول و فهرست پای          | ارسال (load     |                          | <u>d</u>     |
|           | خير                       |                      | up) تصویر ریژ نمرات کارشناسی            | ارسال (load     | 4                        | ارسا         |
|           | خير                       | شد                   | up) تصویر ریز نمرات کارشناسی ار<br>،    | ارسال (load     | <u> </u>                 | ارسا         |
|           | خير                       |                      | up) تصویر توصیه نامه علمی<br>م          | ارسال (load     | <u></u>                  | الرسا        |
|           | ۰۰۰ خیر                   | خواره های علمی معتبر | up) تصویر کواهی برکزیدکی در جن<br>اسا د | ارسال (bad      | 4                        |              |
|           | خير                       |                      | up) تصویر دارنامه ازمون<br>اسا ت        | ارسان (bad      | 4                        | <u>11 11</u> |
|           | حير                       |                      | up) نصویر سهمیه ایناردران<br>منابع      | load) II        |                          | <u></u>      |
|           | حير                       |                      | up) نصویر سهمیه مربیان                  | ارسال (لاها     | <u>.</u>                 | ار ست        |
|           |                           |                      |                                         | L L IL II       |                          |              |
|           | خير                       |                      | تصوير مدرك معتبر زبان                   | سال (upload)    | ار                       | سال          |

با کلیک بر روی گزینه <u>ارسال</u> صفحه ارسال مدارک فعال می شود . که برای ارسال مدارک بر روی گزینه <u>انتخاب</u> فایل کلیک و فایل مربوط در زیر بارگذاری می شود و در آخر بر روی دکمه سستان کلیک نماید تا اطلاعات ذخیره شود .

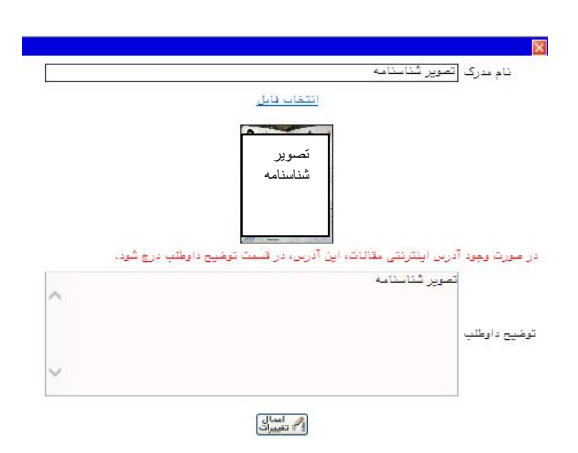

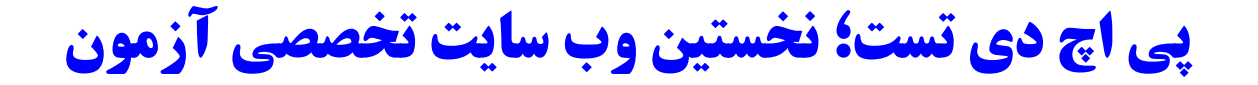

جهت اطمینان از ارسال صحیح مدرک میتوانید در صفحه ارسال مدارک بر روی گزینه مشاهده کلیک نماید تا فایل ارسال شده را مشاهد نماید .

|                   |         |                         | یر مدارک داوطلب       | 🔉 🗴 منوی کاریں 🗙 ارسال تصو |
|-------------------|---------|-------------------------|-----------------------|----------------------------|
|                   |         |                         |                       | 🔘 ارسال تمویر مدارک داوطلم |
| 4.1.4.1.4 1.4.1.4 | Asia at | ing Marth               | Course on The         | A.A. H.I. A.A.             |
|                   |         |                         |                       | ×                          |
|                   |         | 🛋 ئمای کلی 🗘 چرخش       | ېک نمايی 🐹 ۱:۱        | 🖉 بزرگ نمایی 🔍 کوم         |
|                   |         |                         |                       |                            |
|                   |         |                         |                       |                            |
|                   |         |                         |                       |                            |
|                   |         |                         |                       |                            |
|                   |         |                         |                       |                            |
|                   |         |                         |                       |                            |
|                   |         | ر شناسنامه              | تصوير                 |                            |
|                   |         |                         |                       |                            |
|                   |         |                         |                       |                            |
|                   |         |                         |                       |                            |
|                   |         |                         |                       |                            |
|                   |         |                         |                       |                            |
|                   |         |                         |                       |                            |
|                   |         |                         |                       |                            |
|                   |         |                         |                       |                            |
|                   |         |                         |                       |                            |
|                   |         |                         |                       |                            |
|                   |         |                         |                       |                            |
|                   |         |                         |                       |                            |
|                   |         | State State And And And |                       |                            |
| 1                 |         |                         |                       | ,"                         |
|                   |         |                         |                       | 522 t                      |
|                   |         | 4                       | ستحويا موفقيت انجام ش | ۱ پیغام جا                 |
|                   |         |                         |                       | 10 T T T T                 |

بند ۵ : فعالیت های پژوهشی :

در این بند درصورت داشتن فعالیت پژوهشی ، اطلاعات پژوهشی را در صفحه مربوط ثبت نماید .و سپس بر روی دکمه

|          |                 | )- , ,<br>T                             | تب  <br> | کی نفری کاربن × نمانیتهای پژوغش داوطا<br>ف الیتهای پژوغش داوطاب<br>شمارد پرونده ۱۹۹ |
|----------|-----------------|-----------------------------------------|----------|-------------------------------------------------------------------------------------|
|          | <u>د</u> ی<br>۸ |                                         | منوان    |                                                                                     |
| <b>.</b> | ایجاد فعالیت    | منزان مدانیت [<br>منزان مدانیت [<br>مرا |          | جهت نبت برروی<br>گزینه ایجاد فعالت<br>کلیک نماید تا<br>صفحه مقابل باز               |
|          | ايجار           |                                         |          |                                                                                     |
|          | <               |                                         |          |                                                                                     |

کلیک کردہ تا اطلاعات در صفحه ایجاد شدہ و در اتمام پر روی دکمه استان کردہ تا اطلاعات در صفحه ایجاد شدہ و در اتمام پر روی دکمه

بند ۶: زمينه تحقيقاتي مورد علاقه :

در این قسمت زمینه فعالیت مورد علاقه جهت رساله دکتری را وارد نماید .

|    |                    |                           | ی تطلیقاتی مورد علاقه |
|----|--------------------|---------------------------|-----------------------|
|    |                    | (9)                       | ، (۱۹۹                |
|    |                    |                           | <u>تحقيقاتى،</u>      |
|    | استاد<br>شماره تام | زمينه تحقيقاتي مورد علاقه |                       |
|    | ~                  |                           |                       |
|    |                    |                           |                       |
|    | ايجاد فعاليت       | ×                         |                       |
| ц. |                    |                           |                       |
|    |                    |                           |                       |
|    | ى تى               | زمينه تعلي                |                       |
|    |                    |                           |                       |
|    |                    | 14143                     |                       |
|    |                    |                           |                       |
|    |                    |                           |                       |
|    |                    |                           |                       |
|    |                    |                           |                       |
|    |                    |                           |                       |
|    | <u> </u>           |                           |                       |
|    | <                  |                           |                       |
|    |                    |                           |                       |

بند ۷ : گواهی انجام ثبت نام :

در این بند اطلاعات گواهی ثبت نام غیرحضوری فراخوان جذب دانشجو از طریق استعدادهای درخشان دکتری۱۳۹۷ و رشته و گرایش انتخابی داوطلب را نمایش میدهد .

| L              | کد مئی                   | 194                                            | د <mark>ه پرونده [</mark>                                         |
|----------------|--------------------------|------------------------------------------------|-------------------------------------------------------------------|
|                |                          | صاحبه دکتری نیمه متمرکز ۱۳۹۷                   | ن آژمون -                                                         |
|                |                          | راهتما                                         | <u>پديرش</u>                                                      |
| راهتما         | وضعيت                    | مرحله                                          | عمليات                                                            |
| راهتما         | تایید دانشجو : تایید شده | مشخصات داوطلب                                  | انتخاب                                                            |
| راهتما         |                          | ثبت تمره مدارک زیان                            | <u>نتخاب</u>                                                      |
| راهتما         |                          | ارسال تصوير مدارك                              | ا <u>نتخاب</u>                                                    |
| <u>راهتما</u>  |                          | فعالیتهای پژوهشی<br>معالیتهای پژوهشی           | ا <u>نتخاب</u>                                                    |
| <u>ر اهتما</u> |                          | زمینه نحقیقانی مورد عناقه<br>۴ در از از ۱۰ مرد | <u>تتحات</u>                                                      |
|                |                          | به                                             | ت ورود                                                            |
|                |                          | به<br>ش                                        | بت ورود<br>حه نمایہ                                               |
|                |                          | به<br>ش<br>ش                                   | یت ورود<br>حه نمایی<br>هی پذیر                                    |
|                |                          | به<br>ش<br>ی                                   | بت ورود<br>حه نماید<br>هی پذیر<br>برحضوری                         |
|                |                          | به<br>ش<br>ی<br>زینه                           | یت ورود<br>حه نماید<br>هی پذیر<br>برحضوری<br>ی این گ              |
|                |                          | به<br>ش<br>ی<br>زینه<br>ید                     | بت ورود<br>یحه نماید<br>هی پذیر<br>یرحضوری<br>ی این گر<br>خاب نما |

پی اچ دی تست؛ نخستین وب سایت تخصصی آزمون

|                                                                                                    | م 🗴 🗶 بنوی کارپر 🖌 گواهی ثبت نام غیرحضوری آزمون 🗍                  |
|----------------------------------------------------------------------------------------------------|--------------------------------------------------------------------|
|                                                                                                    | 🔘 ۷۸۹۹ _ گواهی ثبت نام فیرحضوری آزمون                              |
| 1/22                                                                                                    | ا پارامتر عام دارطنب آزمون – گرایش<br>نمایش صعودی شکست و مرتب سازی |
|                                                                                                    |                                                                    |
|                                                                                                    | ماره پرونده داوطنب                                                 |
|                                                                                                    |                                                                    |
|                                                                                                    |                                                                    |
|                                                                                                    |                                                                    |
|                                                                                                    |                                                                    |
|                                                                                                    |                                                                    |
|                                                                                                    | جهت ورود به                                                        |
|                                                                                                    | صفحه نمایش                                                         |
|                                                                                                    | بر روي گزينه                                                       |
|                                                                                                    |                                                                    |
|                                                                                                    | مشاهده كزارش                                                       |
|                                                                                                    | کلیک نماید                                                         |
|                                                                                                    |                                                                    |
|                                                                                                    |                                                                    |
|                                                                                                    | الاست فرش المستخرفين                                               |
|                                                                                                    |                                                                    |
|                                                                                                    | الا التوی کارین الا گواهی ثبت نام غیرمضوری آزمون                   |
| دانشگاه زنجان                                                                                                    |                                                                    |
| سیستم جامع دانشگاهی گلستان<br>زمانه ۱۳۹۷/-۲۲۲۶ – ۱۳۹۷/                                                                                                    |                                                                    |
| شماره گزارش: ۷۸۹۹ مفعه : ۱ از ۱                                                                                                    |                                                                    |
| گواه <sup>ی</sup> ثبت نام غیرحضوری فراخ <u>وان جذب دانشجو از</u> طریق استعدادهای درخشان                                                                                                    |                                                                    |
|                                                                                                    |                                                                    |
| آفای <del>اصحیات با مربع است. و</del> ت نام شما در آزمون فراخوان چذب دانشیچو                                                                                                    |                                                                    |
| از طریق استعدادهای درخشان (دکتری/۱۲۹۷) انجام شده و شماره پرونـده شـما در<br>سـامانه گلستان ۲۰۴ می.باشد.                                                                                                    |                                                                    |
|                                                                                                    |                                                                    |
|                                                                                                    |                                                                    |
| رشته انتخابی                                                                                                    |                                                                    |
| ىرىيىن ، رەھىپ تارىرىپ_تارىش ،ەبىرھەتپ                                                                                                    |                                                                    |
|                                                                                                    |                                                                    |
|                                                                                                    |                                                                    |
|                                                                                                    |                                                                    |
|                                                                                                    |                                                                    |
|                                                                                                    |                                                                    |
|                                                                                                    |                                                                    |
| 🍸 شاهنا 💽 المحمد المحمد محمد المحمد المحمد المحمد المحمد المحمد المحمد المحمد المحمد المحمد المحمد المحمد المحمد المحمد المحمد المحمد المحمد المحمد المحمد المحمد المحمد المحمد المحمد المحمد المحمد المحمد المحمد المحمد المحمد المحمد المحمد المحمد المحمد المحمد المحمد المحمد المحمد ا |                                                                    |
|                                                                                                    |                                                                    |